## Signing on to the Concur Mobile App

After downloading the Concur Mobile app:

- 1. Click Sign In.
- 2. Click SSO Company Code Sign In and enter the company code: XHAECA.
- **3.** You will be directed to the SMU Concur login page and will need to login with your credentials the first time.

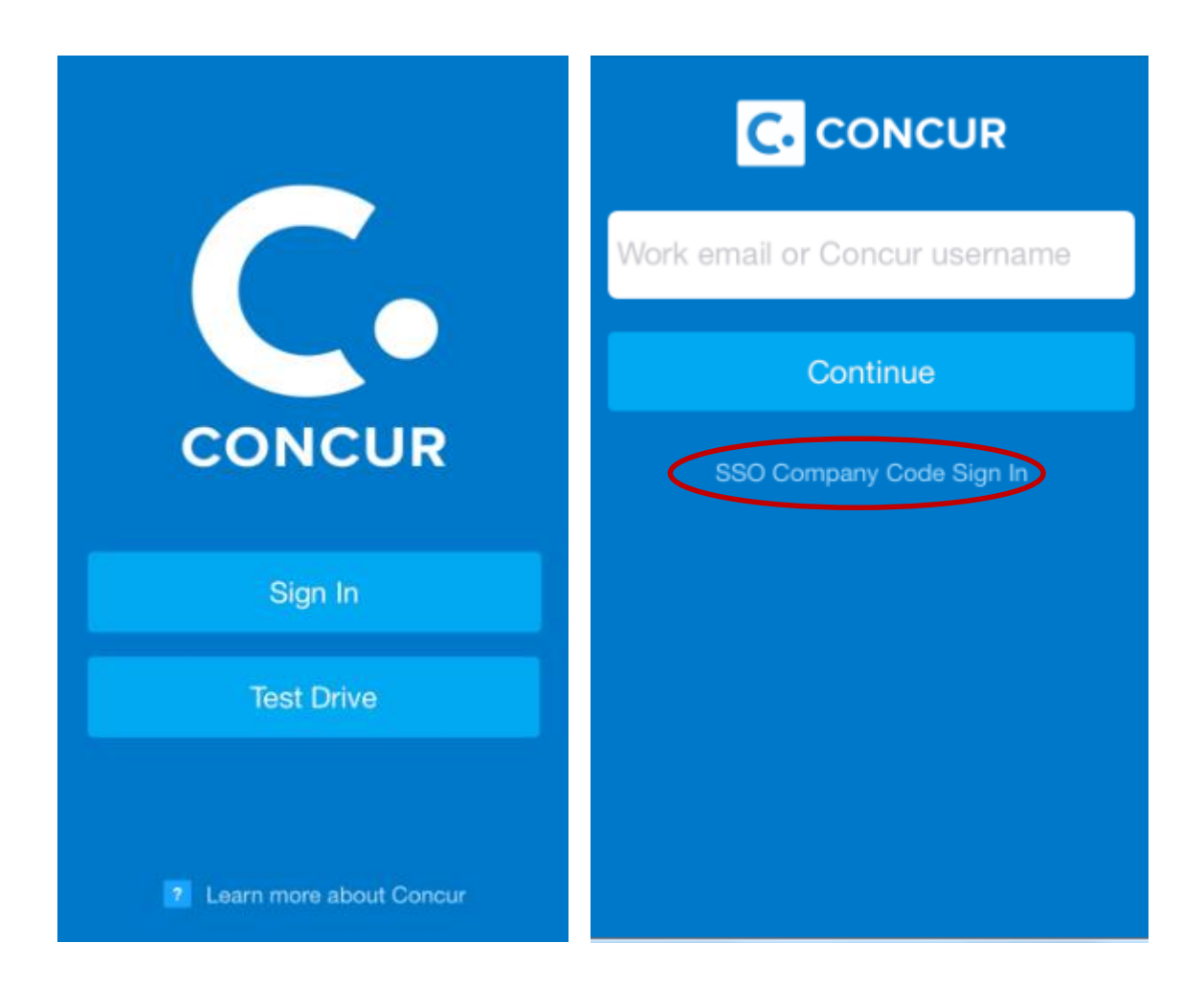

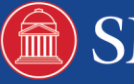